# **Collège Grande Bastide**

Nom : .....

Prénom : .....

Devoir surveillé de technologie

Durée : 1h

## **Sujet :** Une entreprise a reçu du matériel informatique et a commencé à installer un réseau informatique dans ses locaux. Vous devez compléter l'installation du matériel ainsi que le paramétrage du réseau.

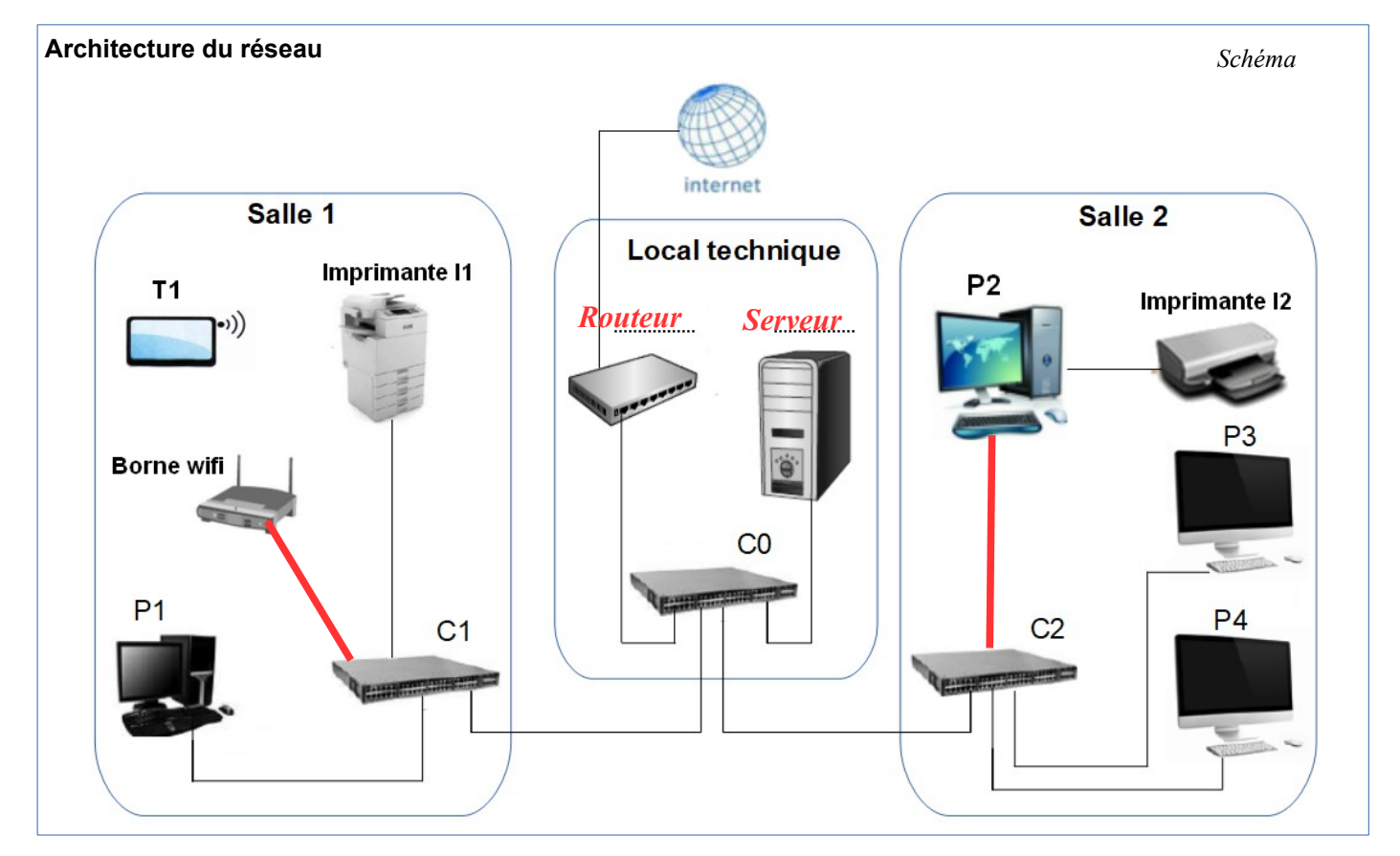

- 1. Nommez les éléments du local technique (en remplissant les pointillés sur le schéma)
- 2. Les ordinateurs P1 et P4 peuvent-ils partager des fichiers ? (justifiez votre réponse)

# *Oui, car ils sont reliées par des commutateurs et font ainsi partie du même réseau. Ils peuvent donc partager des fichiers.*

3. L'ordinateur P3 peut-il imprimer sur l'imprimante I2 ? (justifiez votre réponse)

| Non car l2 n'est pas reliée au commutateur. | Elle ne fait donc pas partie du réseau. Seul P2 qui est connecté à |
|---------------------------------------------|--------------------------------------------------------------------|
| l'imprimante peut l'utiliser.               |                                                                    |
|                                             | (1pt)                                                              |

- 4. Complétez le câblage pour permettre à l'ordinateur P2 d'imprimer sur l'imprimante filaire I1. (1pt)
- 5. Complétez le schéma pour que la tablette T1 puisse imprimer sur l'imprimante filaire I1.

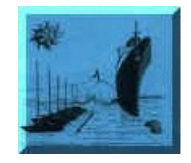

/20

(1 pt)

(1pt)

(1pt)

Classe : .....

Note:

# 6. Paramétrage IP de la tablette :

| Propriétés de Protocole Internet (TCP/IP)                                                                                                    | <b>?</b> ×                                                                                                    |  |
|----------------------------------------------------------------------------------------------------|----------------------------------------------------------------------------------------------------|--|
| Général                                                                                                    |                                                                                                    |  |
| Les paramètres IP peuvent être déterminés automatiquement si votre<br>réseau le permet. Sinon, vous devez demander les paramètres IP<br>appropriés à votre administrateur réseau. |                                                                                                    |  |
| <ul> <li>O <u>O</u>btenir une adresse IP automatiquement</li> <li>O Utiliser l'adresse IP suivante :</li> </ul>                                                                   | _                                                                                                    |  |
| Adresse IP : 192.168.0.1 .<br>Masque de sous-réseau : 255 , 255 , 25                                                                                                    |                                                                                                    |  |
| Passerelle par <u>d</u> éfaut : 192 . 168 . 0 . 254                                                                                                    |                                                                                                    |  |
| Obtenir les adresses des serveurs DNS automatiquement     Otijiser l'adresse de serveur DNS suivante :     Serveur DNS préféré :     154 231 79 12                                |                                                                                                    |  |
|                                                                                                    | Propriétés de Protocole Internet (TCP/IP)         Général         Les paramètres IP peuvent être déterminés automatiquement si votre réseau le permet. Sinon, vous devez demander les paramètres IP appropriés à votre administrateur réseau.         O Obtenir une adresse IP automatiquement         O Utiliser l'adresse IP suivante :         Adresse IP :       192.168.0.1         Masque de gous-réseau :       255.255.255.0         Passerelle par défaut :       192.168.0.254         O Obtenir les adresses des serveurs DNS automatiquement         O Utiliser l'adresse de serveur DNS suivante :         Serveur DNS préféré :       154.231.79.12 |  |

- A quoi correspond l'adressage **154.231.79.12** ? (nommez et expliquez le rôle de cet élément) *Il s'agit du serveur de noms (DNS) qui permet d'obtenir l'adresse IP à partir d'une URL.* 

7 : Configuration d'un réseau local

Nous avons simulé la configuration d'un réseau local à l'aide du logiciel Cisco Packet Tracer et effectué des tests

(1pt)

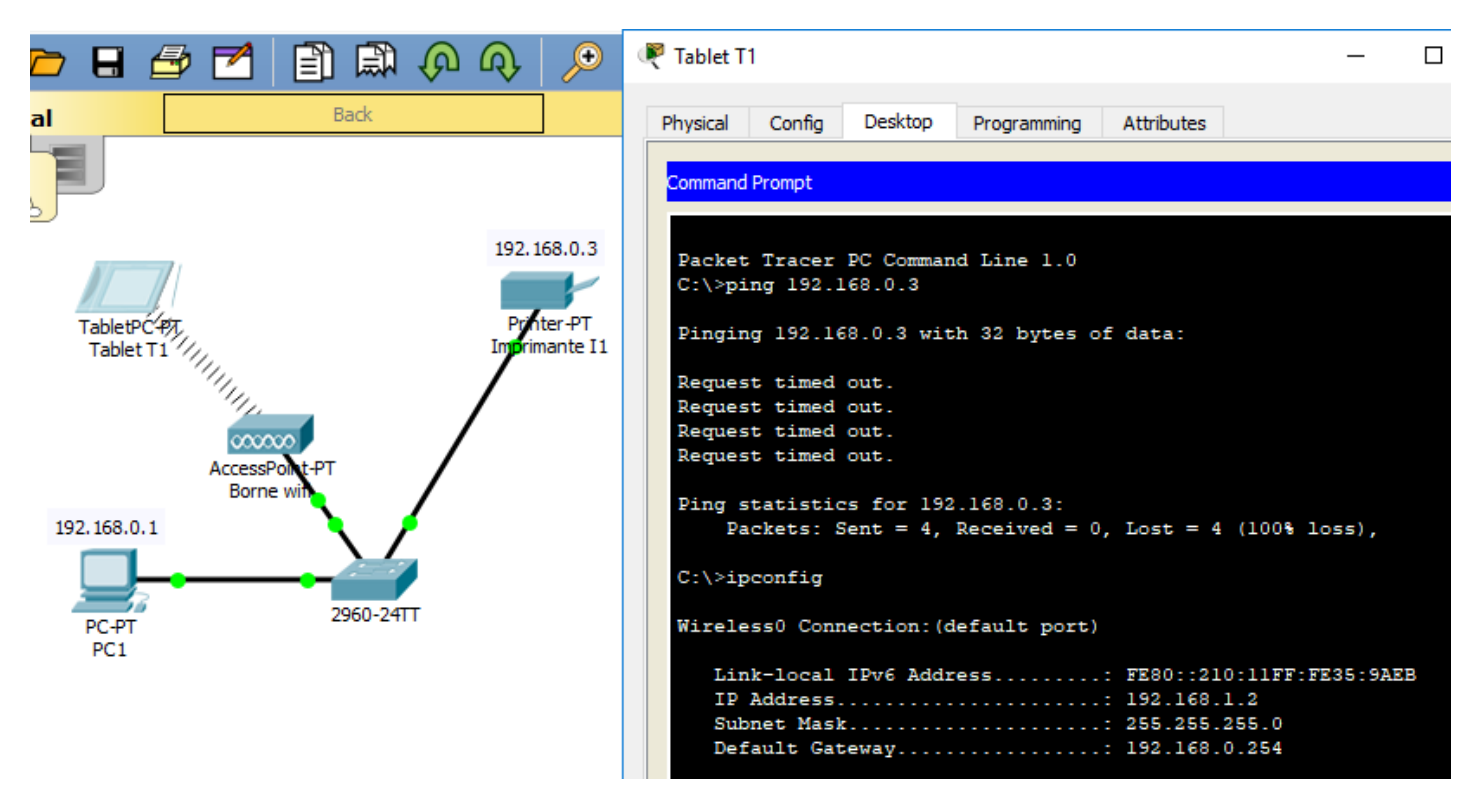

 Observez la schéma ainsi que la fenêtre « Command Prompt » et répondez aux questions :
 - La tablette peut-elle commander l'imprimante ? (justifiez votre réponse) :
 (1pt)

 Non, car la fenêtre montre que la connexion de la tablette avec l'imprimante est impossible
 (1pt)

- D'où vient le problème et que faut-il faire pour y remédier ? (précisez les paramètres exacts) (1 pt) La commande ipconfig montre que l'adresse attribuée à la tablette est incompatible avec l'imprimante. Il aurait fallu attribuer à la tablette une adresse commençant par 192.168.2

# 8. Communication entre 2 postes

Deux réseaux distants ont été configurés avec les adresses ci-dessous.

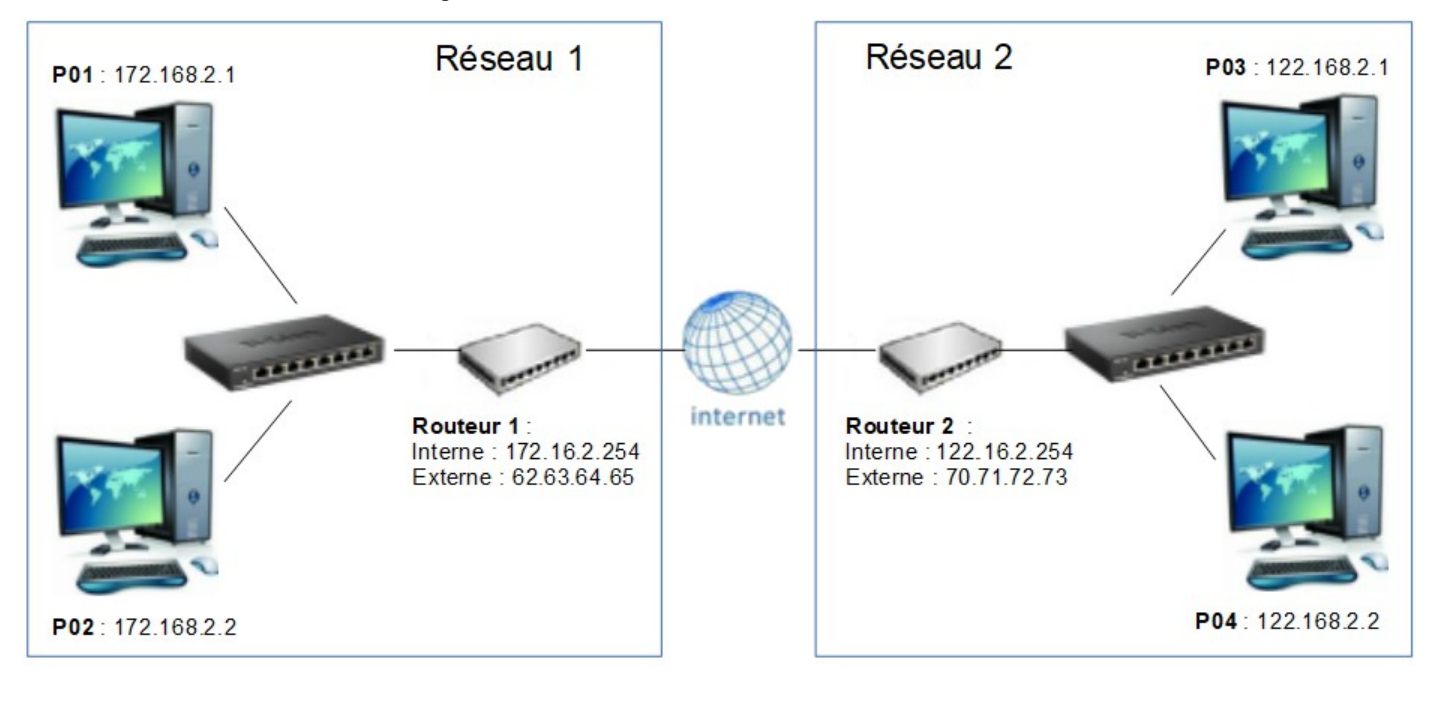

| - Sur quelle adresse pointe <b>P02</b> pour communiquer avec des réseaux distants : <b>172.16.2.254</b> | (1 pt) |
|----------------------------------------------------------------------------------------------------|--------|
| - Quelle adresse, les données provenant d'Internet utilisent-elles pour entrer dans le réseau local 2 ? |        |
| 70.71.72.73                                                                                             | (1 pt) |

### 9. Consultation d'un site distant

Observez le schéma ci-dessous dans lequel chaque composant est représenté par un symbole. - Pour tester la connexion avec le serveur distant, quelle commande réseau pourrait-on saisir à partir du poste **P01** ?

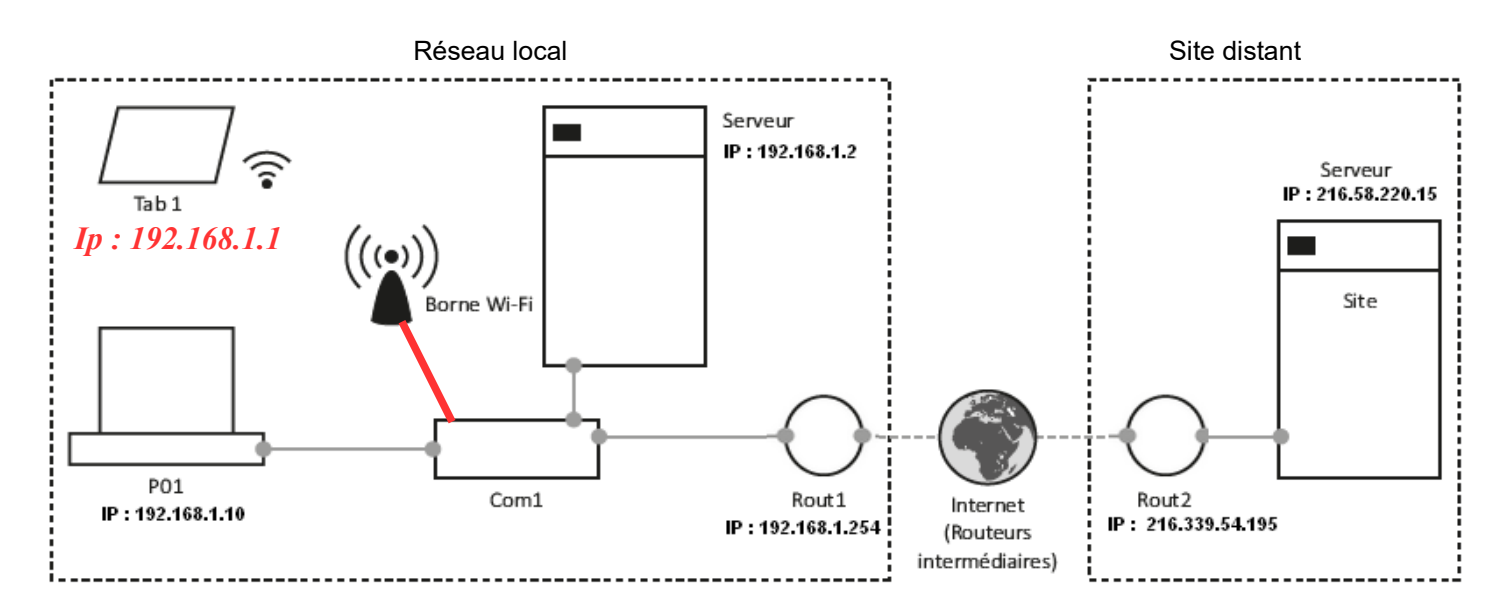

Vous devez compléter l'installation du réseau local représenté afin de pouvoir consulter le site distant à l'aide de la tablette (Tab 1).

- Complétez (sur le schéma) le câblage et l'adressage IP du (des) composant(s) informatique(s) à paramétrer. (2 pts) **Nota : le masque de sous-réseau choisi est 255.255.255.0** 

### 10. Itinéraire d'accès à un site :

Une commande a été réalisée depuis l'invite de commande d'un poste appartenant au réseau du collège :

| C:4.         | nvite de        | com          | mandes          |            |                    |              |                                                    | _      |          | $\times$ |
|--------------|-----------------|--------------|-----------------|------------|--------------------|--------------|----------------------------------------------------|--------|----------|----------|
| Micr<br>(c)  | osoft<br>2017 N | Win<br>Micr  | dows  <br>osoft | Cor        | rsion :<br>rporat: | 10.0<br>ion. | 0.15063]<br>Tous droits réservés.                  |        |          | ^        |
| C:\>         | tracer          | rt y         | outube          | e.fr       | •                  |              |                                                    |        |          |          |
| Déte<br>avec | rminat<br>un ma | tion<br>axim | de l'<br>um de  | 'it:<br>30 | inérai<br>sauts    | re \<br>:    | vers youtube.fr [216.58.204.142]                   |        |          |          |
| 1            | 1               | ms           | 1               | ms         | 1                  | ms           | 192.168.0.254                                      |        |          |          |
| 2            | 44              | ms           | 44              | ms         | 43                 | ms           | bon13-1-82-232-115-254.fbx.proxa                   | d.net  | [82.232. | .11      |
| 3 4          | 4J<br>46<br>126 | ms<br>ms     | 46<br>134       | ms<br>ms   | 45<br>137          | ms<br>ms     | 213.228.20.254<br>p11-crs16-1-be1115.intf.routers. | proxad | .net [19 | 94.      |
| 149.         | 162.1           | 53]          |                 |            |                    |              | F                                                  |        |          |          |
| 5<br>021     | 130             | ms           | 129             | ms         | 135                | ms           | cbv-crs8-1.intf.routers.proxad.n                   | et [78 | .254.249 | .1       |
| 6            | 131             | ms           | 129<br>140      | ms<br>ms   | 135<br>143         | ms<br>ms     | 72.14.221.62<br>108.170.245.1                      |        |          |          |
| 8<br>9       | 129<br>129      | ms<br>ms     | 125<br>134      | ms<br>ms   | 139<br>125         | ms<br>ms     | 64.233.174.93<br>par21s05-in-f142.1e100.net [216.  | 58.204 | .142]    |          |
| Itin         | éraire          | e dé         | termin          | ۱é.        |                    |              |                                                    |        |          |          |

- Observez la fenêtre ci-dessus et présentez les matériels possédant les adresses IP suivantes :

| - 216.58.204.142 :        | Serveur du site de youtube                            | (1 pt) |
|---------------------------|-------------------------------------------------------|--------|
| - 1 <b>92.168.0.254</b> : | Routeur du collège servant de passerelle sur Internet | (1 pt) |

## 11. Routage des données :

Observez le schéma et la fenêtre de commande ci-dessous

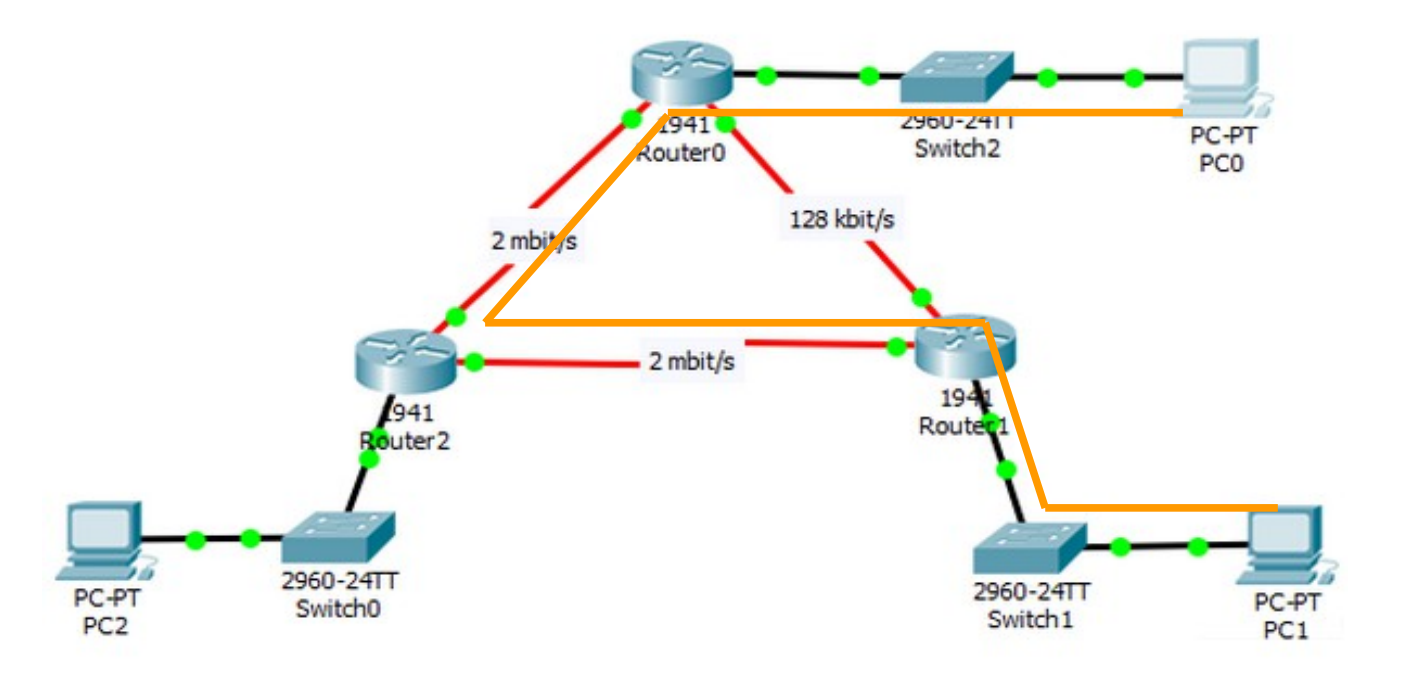

- Combien de routeurs a-t-on sollicités pour transmettre les données de PC0 à PC2 ? 2 (1 pt)

- Tracez (sur le schéma ci-dessus) l'itinéraire emprunté par les données envoyées par PC1 vers PC0. (1 pt)

- Comment nomme-t-on le dispositif qui permet aux routeurs de déterminer l'itinéraire le plus rapide pour circuler dans un réseau ?

Algorithmes de routage